## **Cell classification**

## What is cell classification?

\$

\$

explain in one sentence to a toddler what is cell classification in the context of image analysis < 5/5 > Cell classification is like sorting different kinds of toys into separate boxes based on how they look. Thank you, I'm sure students will love being compared to toddlers < 3/3 > It's all about finding the right analogy for understanding! If it helps simplify a complex concept, then it's worth it. 027

## What is cell classification?

- Cell classification in image analysis is sorting different types of cells into groups based on their features or characteristics, such as shape, color, position, neighbors, etc.
- If visually you can't discriminate cells in your images, then your algorithm might be separating cell on very fine differences (careful of *overfitting*)

## Cell classification in QuPath

- Single measurement classifier (Keratin positive vs negative)
- Composite classifier: combine single measurement thresholders together (Keratin positive vs negative; Ki67 positive vs negative)
- Train a machine learning classifier

## Create a class named 'Keratin+'

| • • •                     | 🍭 QuPath                                                                        | - Image_SW1990 shC GEM #2 Ker488 FN568 Ki67 ( |                           |
|---------------------------|---------------------------------------------------------------------------------|-----------------------------------------------|---------------------------|
| •                         | <, <b>ℤ Ľ ∂ ¾ ‰</b>                                                             | S 5.32x S N                                   |                           |
| Project Image Annotations | Hirrarchy Workflow<br>None<br>DAPI (C1)<br>FITC<br>TRITC (C3)<br>CY5<br>Ignore* |                                               | • Anno<br>list ><br>class |
| Select all Delete :       | Filter classifications in list       Set selected     Auto se                   | dd/Remove Add class                           | We'll ch                  |
| Key                       | Value                                                                           | Populate from existing objects  Remove class  |                           |
| Image                     | Image_SW1990 shC GEM #2                                                         | Populate from image channels                  |                           |
| Object type               | Root object (Image)                                                             | Reset to default classes                      | 🕅 Add class               |
| Name                      | 10877                                                                           | Import classes from project                   |                           |
|                           |                                                                                 | Select objects by classification              | Class name Keratin+       |
|                           |                                                                                 |                                               | Cancel                    |
| Measurements Description  |                                                                                 | 100 µm                                        |                           |

Annotations tab > Classification
 list > 
 > Add/Remove... > Add
 class

Default classes are channel names. We'll change that.

OK

## Create a second class named 'Ki67+'

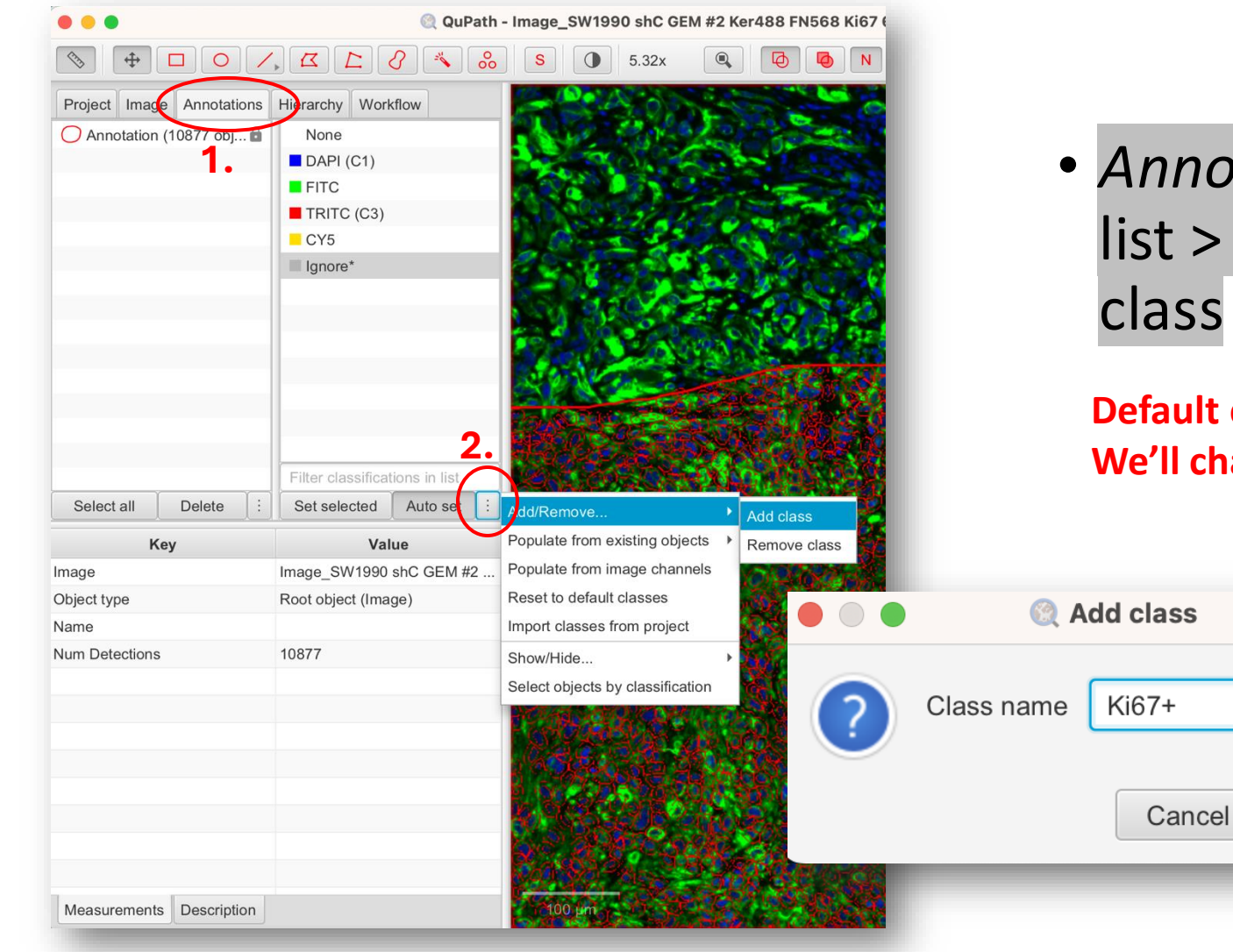

Annotations tab > Classification
 list > i > Add/Remove... > Add
 class

Default classes are channel names. We'll change that.

OK

## Change the color of a class

• Double click on the class > Edit class > Choose a new color > OK

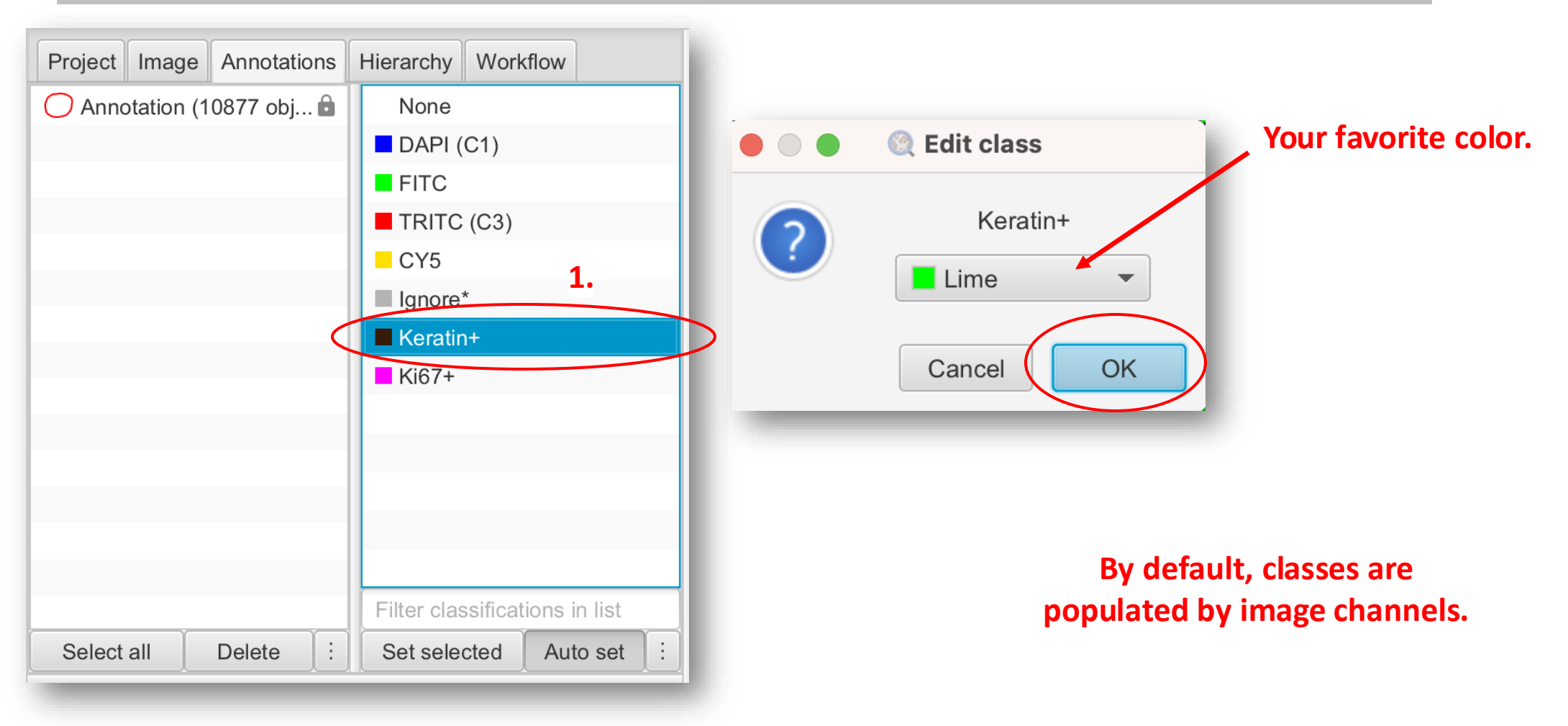

# Simple measurement classifier on Keratin signal intensity (FITC channel)

Classify > Object classification > Create single measurement classifier

| Analyze   | Classify Extensions                         | Help 🕅 🔻                                     | <b>E4</b> ),                             | <b>?</b> (                |          | Wed May         |                                                |                                |
|-----------|---------------------------------------------|----------------------------------------------|------------------------------------------|---------------------------|----------|-----------------|------------------------------------------------|--------------------------------|
| 990 shC G | Object classification>Pixel classification> | Reset detection                              | on classific<br>assifier                 | ations                    |          |                 |                                                |                                |
|           | Training images >                           | Train o <del>bject cl</del><br>Create single | <del>assifier</del><br>measurem          | ent cla                   | ssifier  |                 | le measurement classifier (Image, SW1990 shC G | EM #2 Ker488 EN568 Ki67 647 vH |
| as        | 100 C 3 V                                   | Create compo<br>Set cell intens              | <del>site classif</del><br>ity classifie | <del>ier</del><br>cations |          | Object filter   | Cells                                          |                                |
|           |                                             |                                              |                                          |                           |          | Channel filter  | FITC                                           |                                |
|           |                                             |                                              |                                          |                           |          | Measurement     | Cell: FITC mean                                |                                |
|           |                                             |                                              |                                          |                           |          | Threshold       | 8,580.882                                      | 9                              |
|           |                                             |                                              |                                          | Above threshold           | Keratin+ |                 |                                                |                                |
|           | Shows classification                        |                                              |                                          |                           | ו        | Below threshold | Ignore*                                        | ▼ 0 20,000 40,000 60,000       |
|           |                                             | on the fly                                   |                                          |                           | _        | Live preview    |                                                | Log histogram                  |
|           |                                             |                                              |                                          |                           |          | Classifier name | keratin_classifier Save                        |                                |
|           |                                             | Save:<br>!! Save                             | e you<br>ssifie                          | r<br>r                    |          |                 |                                                | Cancel Apply                   |

# Simple measurement classifier on Ki67 signal intensity (CY5 channel)

Classify > Object classification > Create single measurement classifier

| Analyze     | Classify Extensions H   | Help <b>O</b> 🖇 🗩 奈 Q               | 🖶 Wed May         |                                       |                |                                         |
|-------------|-------------------------|-------------------------------------|-------------------|---------------------------------------|----------------|-----------------------------------------|
| 1990 shC GI | Object classification > | Reset detection classifications     |                   |                                       |                |                                         |
|             | Pixel classification >  | Load object classifier              |                   |                                       |                |                                         |
| SADAR       | Training images >       | Train object classifier             | O HD              |                                       |                |                                         |
| LE COS      | 9256 OA 3               | Create single measurement classifie | er 🛛 😣 🔵 🔘 🥘 Sing | gle measurement classifier (Image_SW1 | 1990 shC GEM # | <sup>‡</sup> 2 Ker488 FN568 Ki67 647 yH |
|             |                         | Set cell intensity classifications  | Object filter     | Cells                                 | •              | ы.                                      |
|             |                         |                                     | Channel filter    | CY5                                   | •              |                                         |
|             |                         |                                     | Measurement       | Nucleus: CY5 mean                     | •              |                                         |
|             |                         |                                     | Threshold         |                                       | 1500           |                                         |
|             |                         |                                     | Above threshold   | Ki67+                                 | •              |                                         |
|             |                         |                                     | Below threshold   | Ignore*                               | -              | 0 10,000 20,000 30,000                  |
|             |                         |                                     | ✓ Live preview    |                                       |                | Log histogram                           |
|             |                         |                                     | Classifier name   | CY5                                   | Save           |                                         |
|             |                         |                                     |                   |                                       |                | Cancel Apply                            |

**Practice time** 

## Exercise 4.a: single-measurement classifier

# Combine single measurement classifiers into a composite classifier

Classify > Object classification > Create composite classifier

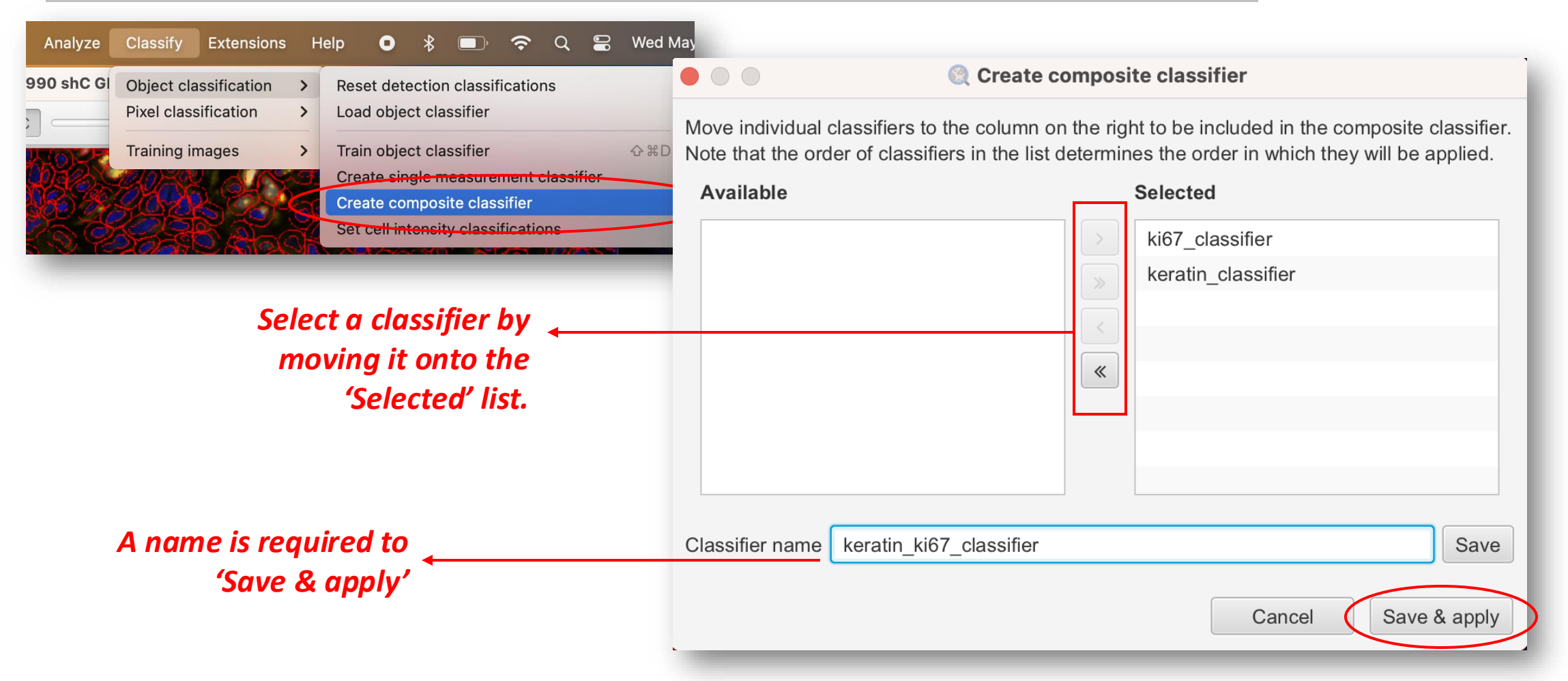

**Practice time** 

## Exercise 4.b: composite classifier

### **Reset detection classes**

 Classify > Object classification > Reset detection classifications

| Classify Extensio     | ns H | elp 🖸       | *       | <b>D</b> , | (î·     | Q      | 8   | Wed May    |
|-----------------------|------|-------------|---------|------------|---------|--------|-----|------------|
| Object classification | C    | Reset det   | ectior  | ı classif  | icatio  | าร     |     |            |
| Pixel classification  | >    | Load obje   | ect cia | ssifier    |         |        |     |            |
| Training images       | >    | Train obje  | ect cla | ssifier    |         |        |     | <b>公光D</b> |
| CONV. AN              | 89   | Create si   | ngle m  | easure     | ment o  | lassif | ier | -          |
| 43220                 | Prac | Create co   | mpos    | ite clas   | sifier  |        |     | 1000       |
| A                     | A A  | Set cell ir | ntensit | y classi   | ficatio | ns     |     |            |

#### Populate classes in the classification panel

Annotations tab >
 Classification list > : >
 Populate from existing
 objects > All classes
 (including sub-classes)

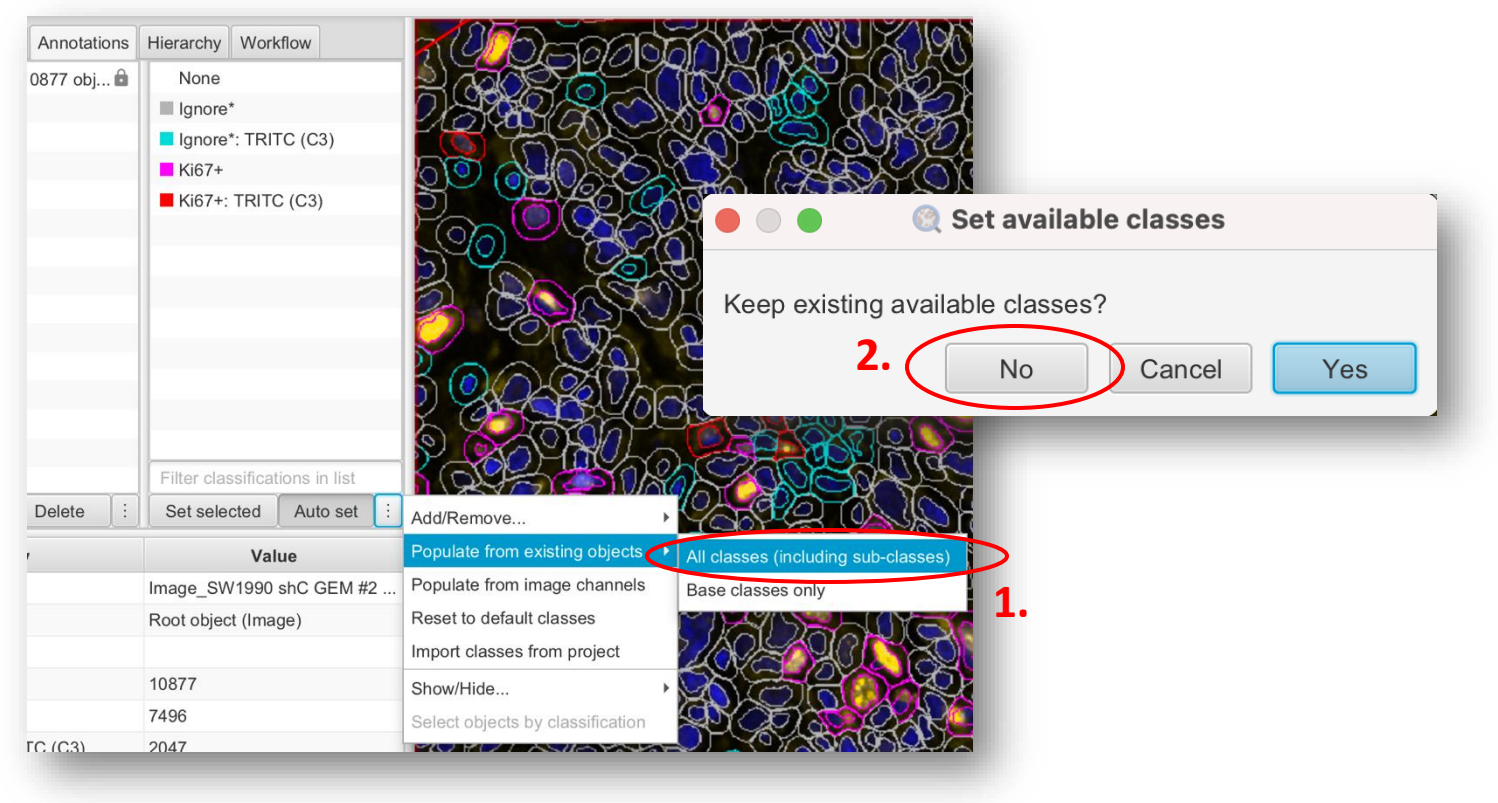

## Object classification using machine learning

- Detections (and annotations) can be classified into classes using a ML classifier
- Classification requires measurements!
- Object classifiers are trained using manual annotations of 2 or more classes
  - Need to create some training data points
- Live demo of object classification using ML

#### Reset your detection classes!

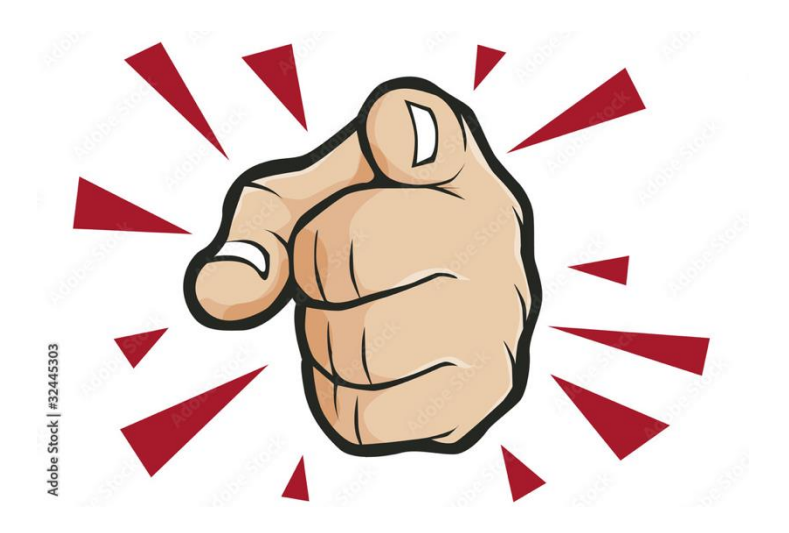

## Train an object classifier: create classes

• Annotations tab > Classification list > 🔢 > Add/Remove... > Add class

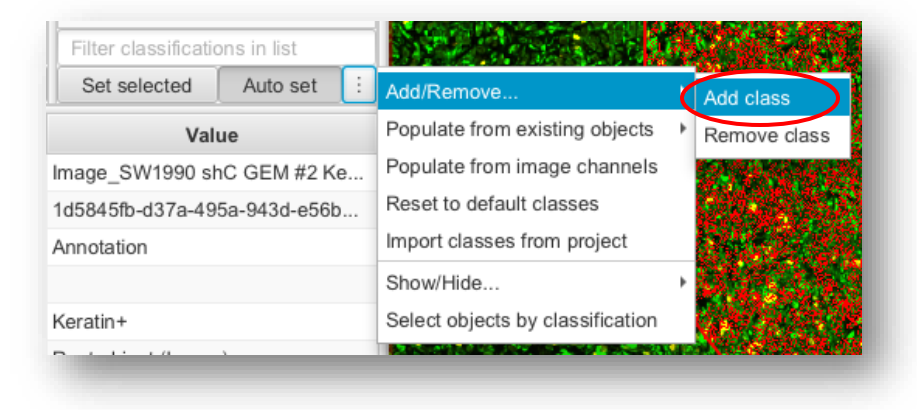

- <u>Create 4 classes:</u>
  - Keratin+
  - Keratin-
  - Ki67+
  - Ki67-

None
Ki67+ (1)
Ignore\*
Keratin+ (1)
Ki67keratin-

## Train an object classifier: training data points

Add > Label ~10 for each class

To remove a single point: Option + click (Mac) or left-click

- Assign each training data set a class:
  - Select the annotation set
  - Select the class

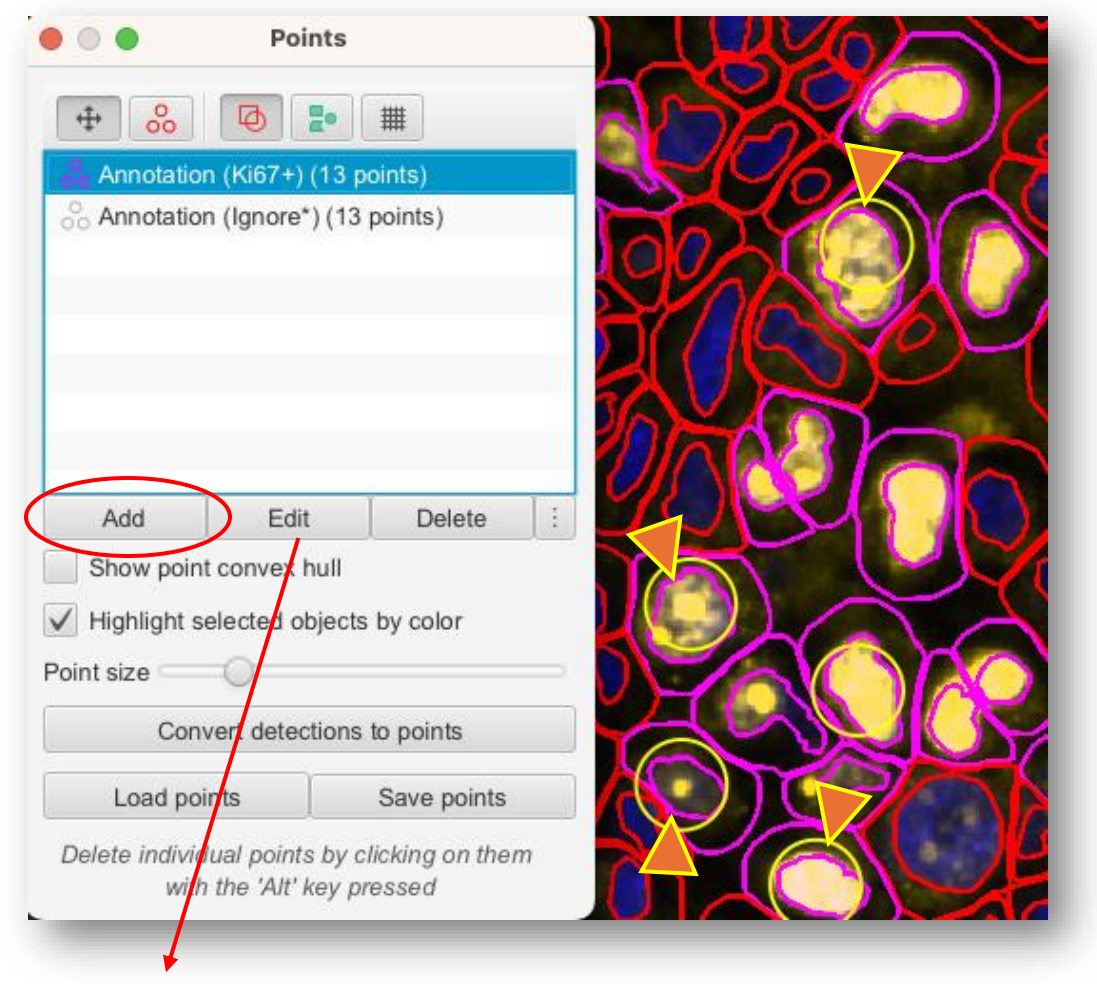

Click edit to change color

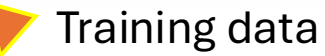

## Train an object classifier: training data points

• Assign each training data set a class in the Annotations tab

| Project Image Annotations H                                                                                                    | ierarchy Workflow                                                 | Project Image Annotations Hie                                                                                                    | erarchy Workflow                                                          |
|----------------------------------------------------------------------------------------------------|-------------------------------------------------------------------|----------------------------------------------------------------------------------------------------|---------------------------------------------------------------------------|
| <ul> <li>Annotation (13 points)</li> <li>Annotation (13243 objects)</li> <li>Annotation (Keratin+) (13 p</li> <li>Annotation (Ki67+) (13 points)</li> </ul> | None<br>Ki67+ (1)<br>Ignore*<br>Keratin+ (1)<br>Ki67-<br>keratin- | <br>Annotation (13243 objects)<br>Annotation (Keratin+) (13 p<br>Annotation (Ki67+) (13 points)<br>Annotation (Ki67-) (13 points)<br>Annotation (keratin-) (13 poi | None<br>Ki67+ (1)<br>Ignore*<br>Keratin+ (1)<br>Ki67- (1)<br>keratin- (1) |
| Select all Delete                                                                                                    | Filter classifications in list<br>Set selected Auto set :         | Select all Delete :                                                                                                    | Filter classifications in list         Set selected       Auto set        |

Make sure to lock your annotation: Ctrl+click > Lock

## Train an object classifier

Classify > Object classification > Train object classifier

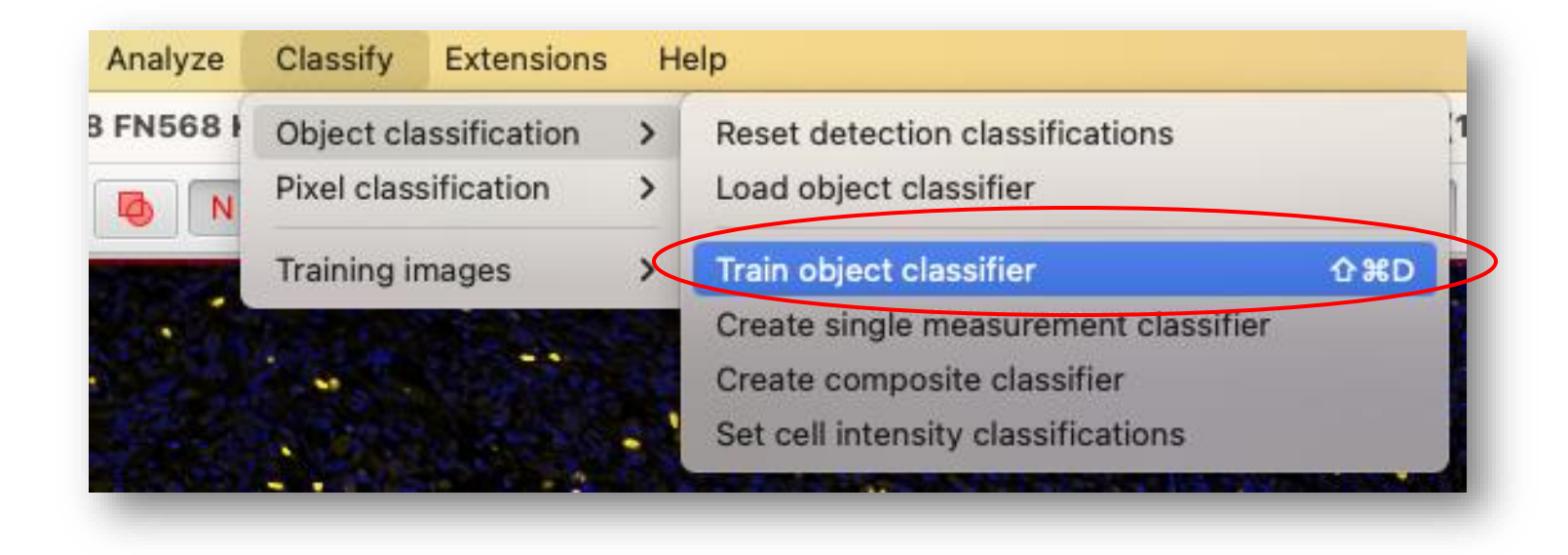

## Train an object classifier

• Classify > Object classification > Train object classifier

|                |                     |                 |                 | Train object       | classifier      |                |
|----------------|---------------------|-----------------|-----------------|--------------------|-----------------|----------------|
|                |                     |                 | Object filter   | Detections (all)   |                 | -              |
|                | Model type (R       | ſ, ANN, k-NN) ← | Classifier      | Random trees (RTre | ees) 🔻          | Edit           |
|                |                     |                 | Features        | All measurements   | •               | Select         |
| atures: choo   | se Selected mea     | surements       | Classes         | Selected classes   | -               | Selec          |
| 1 click Select | t to restrict the f | eature space    | Training        | Points only        |                 |                |
|                |                     |                 | Loa             | d training         | Advanced option | IS             |
|                |                     |                 |                 | Live upo           | date            |                |
|                |                     |                 |                 | Training           | data            |                |
| Select classe  | es Selected         |                 |                 |                    |                 | <b>)</b> Ki67+ |
| eratin+        |                     |                 |                 |                    |                 | 📕 Ki67-        |
| 37+<br>        |                     |                 |                 |                    |                 |                |
| or-<br>iratin- |                     |                 |                 |                    |                 |                |
|                | _                   |                 | Classifier name | Ki67_classifier    |                 | Save           |
|                |                     |                 |                 | Name it            | to save it.     |                |

## Combine multiple ML classifiers together

#### Classify > Object classification > Create composite classifier

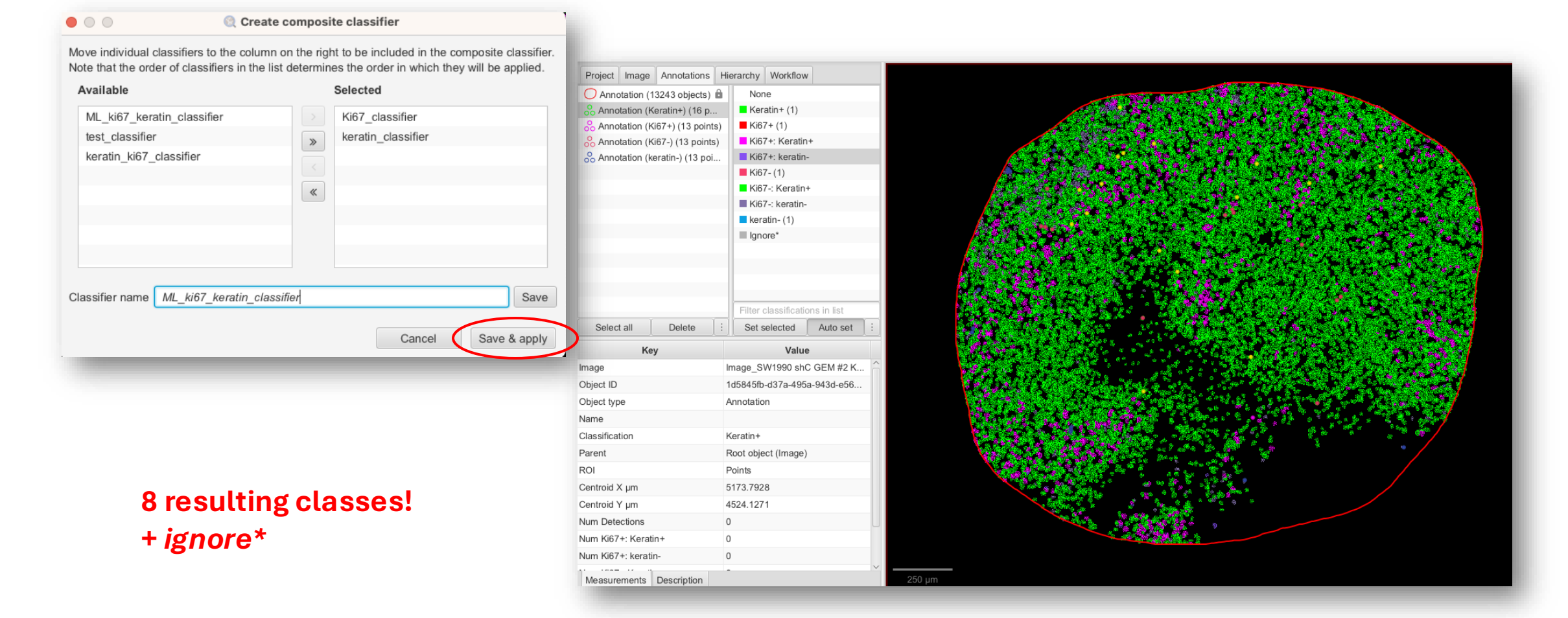

## Refine your classifier

- Add more training data points
  - Classification results will change in real time if 'Live update' option is enabled
- Typically, *fewer*, but *well-chosen* features provides more robust results

## Visualizing results using density maps

Analyze > Density maps > Create density maps

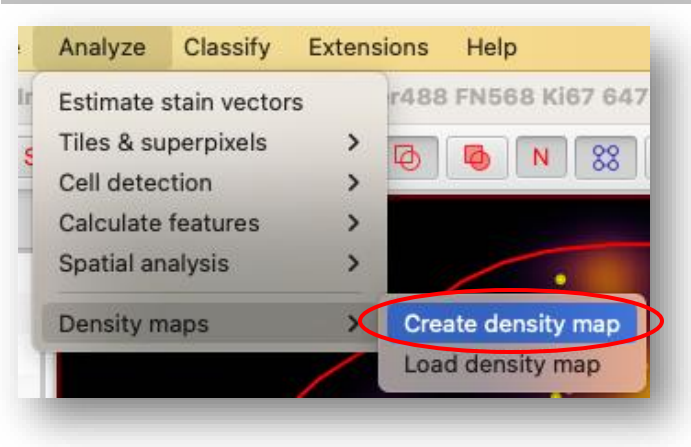

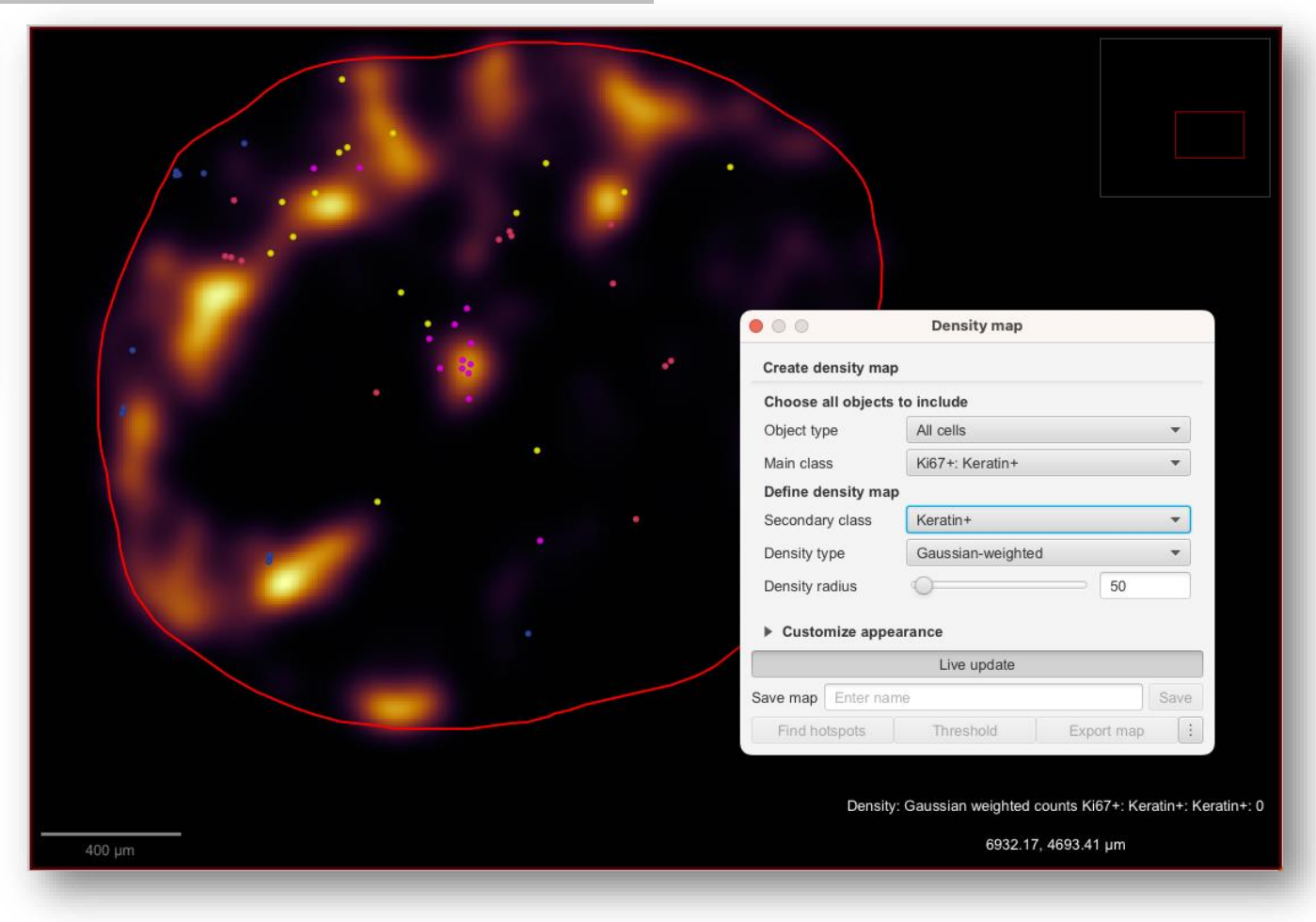